### **US** Webinar

### Troubleshooting IDEA StatiCa models

April 24, 2024

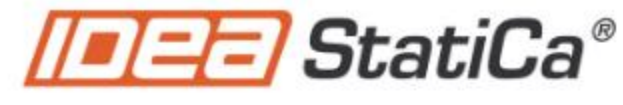

Calculate yesterday's estimates

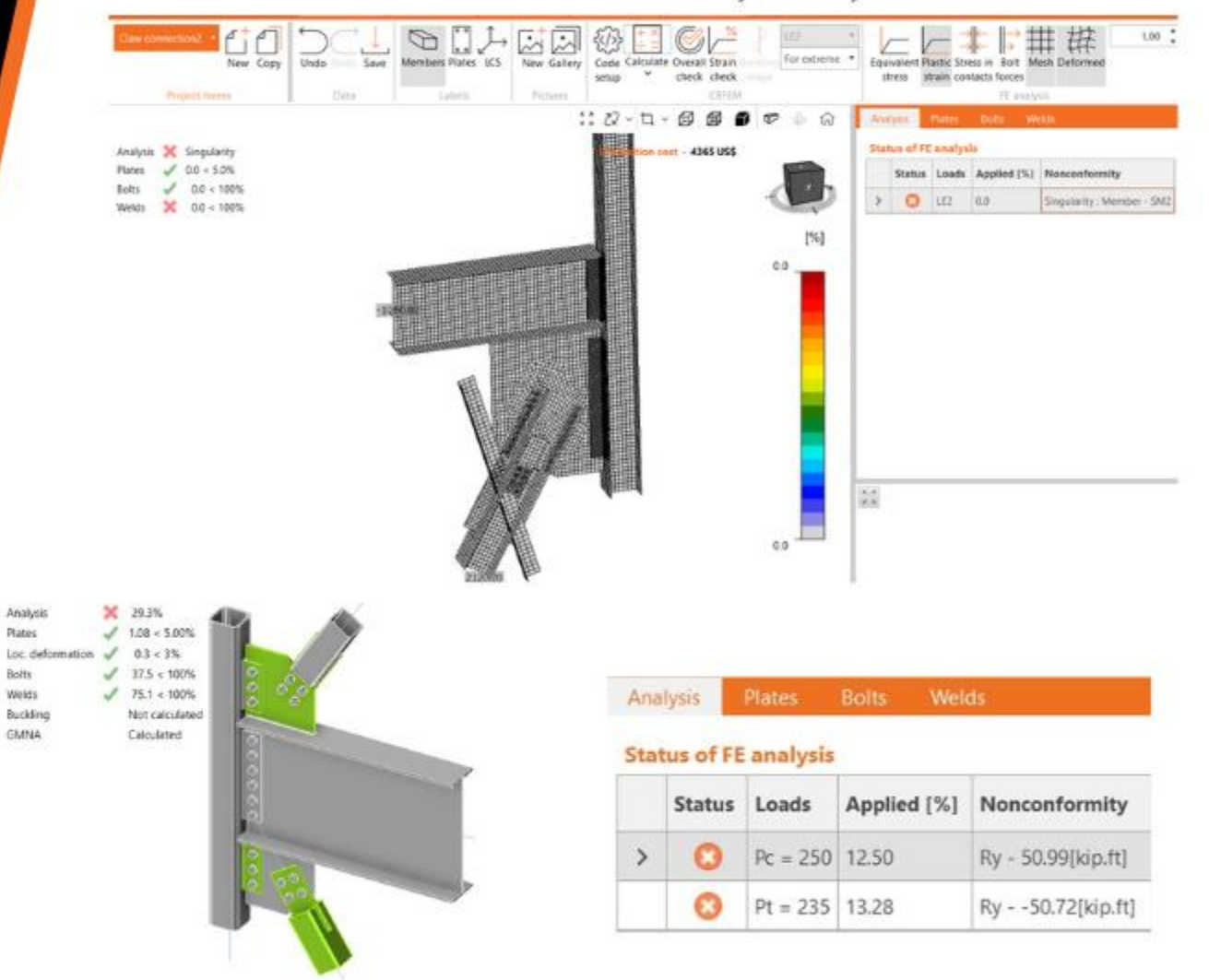

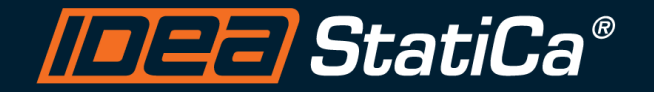

#### **Control Panel**

When you first join a session, the Control Panel appears on the right side of your screen. Use the Control Panel to manage your session. To free up space on your desktop, you can collapse the Control Panel and use the Grab Tab to continue to manage your session.

• **Grab Tab**: From the Grab Tab, you can hide the Control Panel, mute yourself (if you have been unmuted by the organizer), view the webinar in full screen and raise your hand.

QUESTIONS

- Audio Pane: Use the Audio pane to switch between Telephone and Mic & Speakers.
- Questions Pane: Ask questions for the staff.

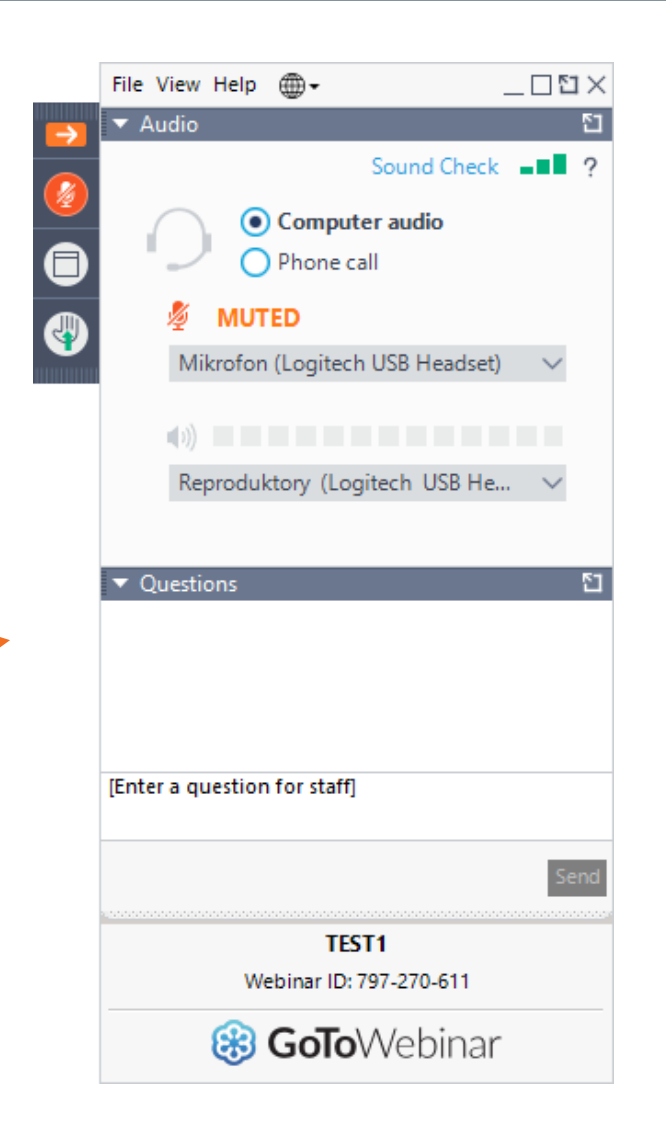

# Agenda

The IDEA StatiCa Tech support checklist

What is a singularity warning?

How to identify meshing problems?

The analysis ended before applying 100% of the loads

What is the non-conformity table?

Detailing check errors

# 1. Calculate button

- Review the msg at the modeling window top left side
- Version of the software

#### 2. Check tab

- Analysis tab>Deformed shape
- You get more info on the singularity

#### 3.Modeling tab

- Ensure correct bearing member and position at
- Model type and force position of all the members

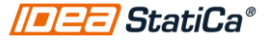

### Modeling window> Top left side

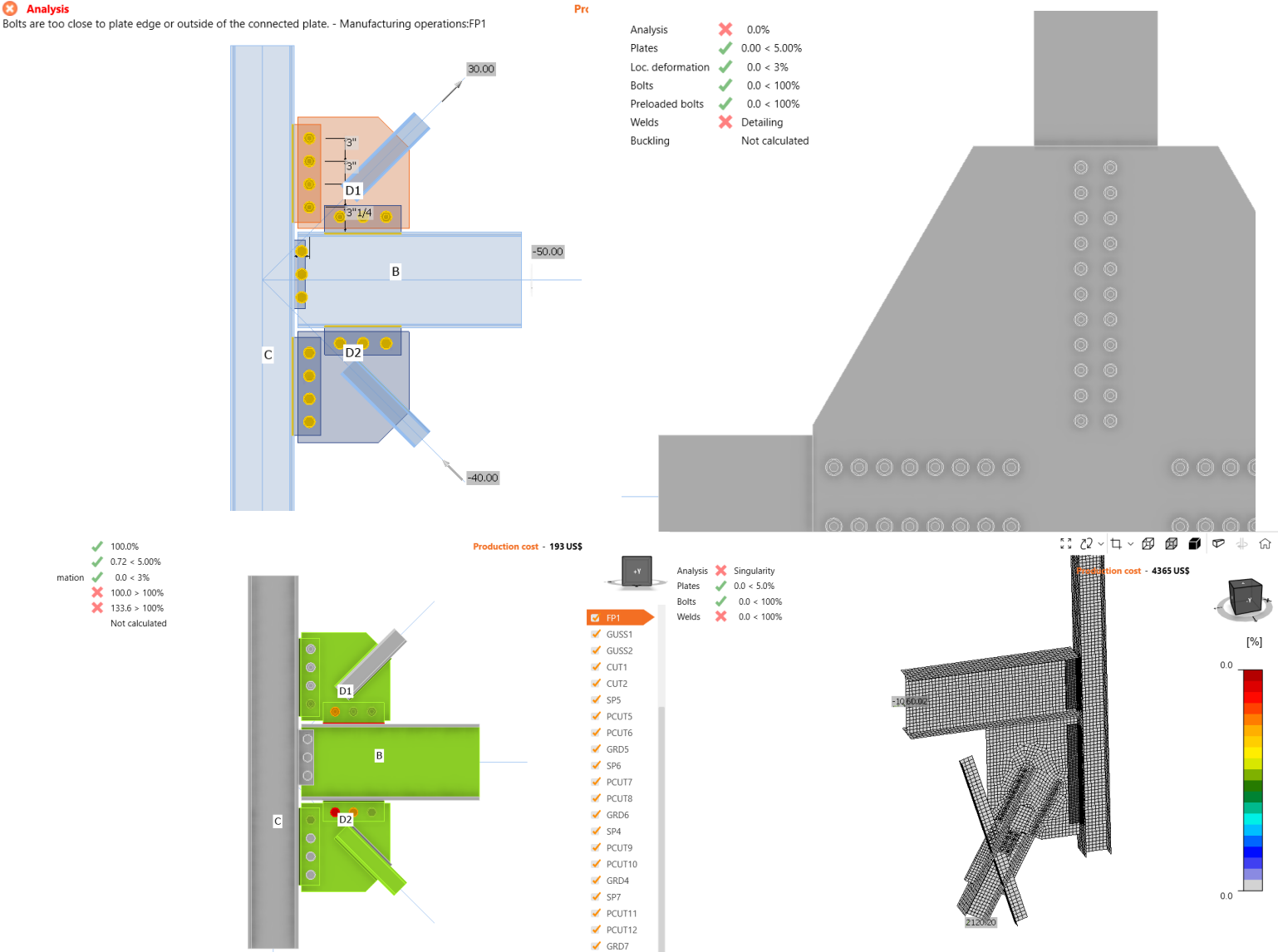

100.0% 0.72 < 5.00%</p> mation 🧹 0.0 < 3% ¥ 100.0 > 100% ¥ 133.6 > 100% Not calculated

😮 Analysis

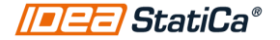

### Version of the software

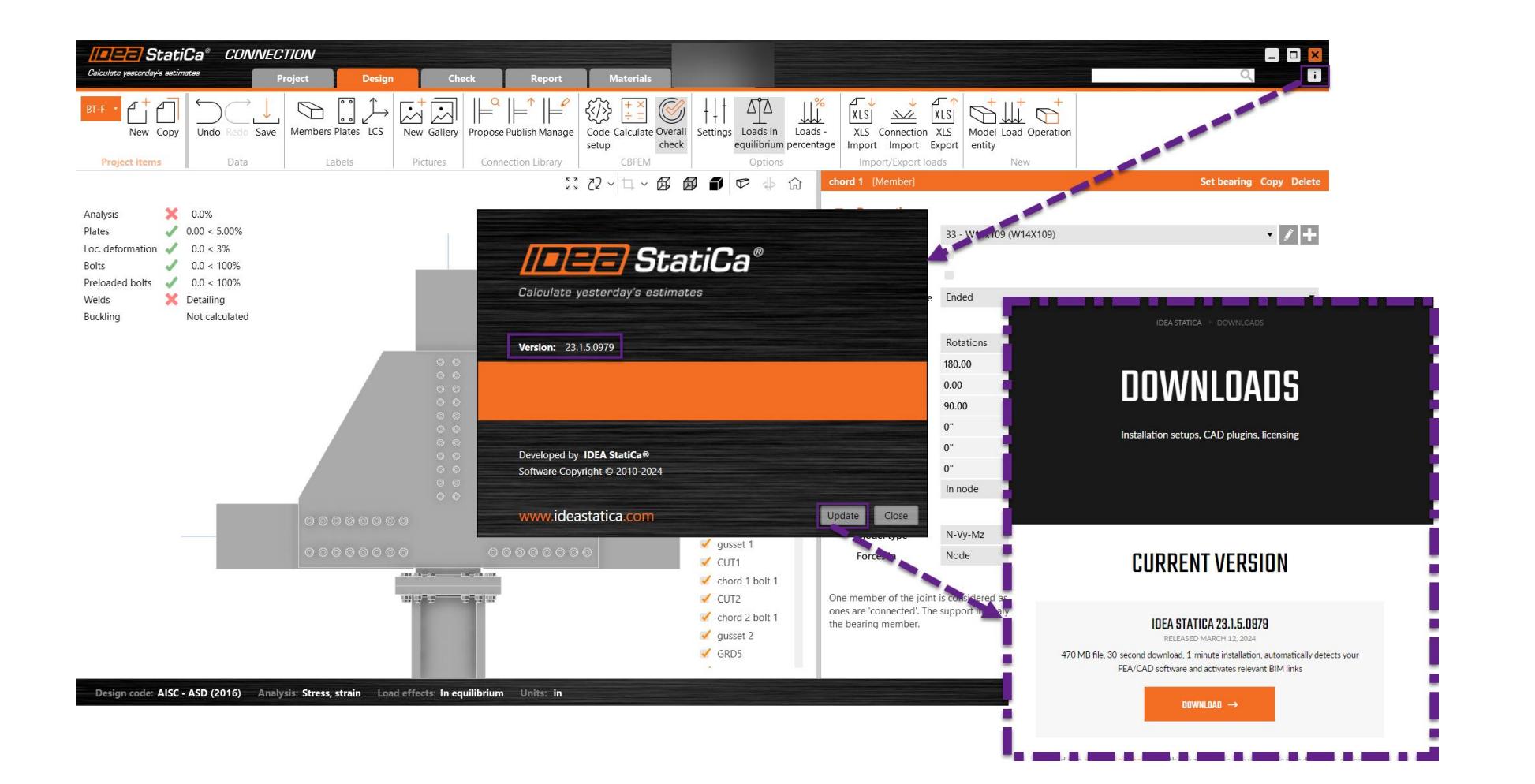

# L. Calculate

- Review the msg at the top left of the modeling window
- Version of the software

### 2. Singularity

- Analysis tab>Deformed shape
- You get more info on the singularity

#### 3.Modeling tab

- Ensure correct bearing member and position at
  - Model type and force position of all the members

# Singularity

- The mesh was created but the analysis couldn't start
- Something is unconnected, gaps, overlap of welds and bolts, etc.

| Analysis | × | Singularity  |
|----------|---|--------------|
| Plates   | 1 | 0.00 < 5.00% |
| Bolts    | 1 | 0.0 < 100%   |
| Welds    | × | Detailing    |

 Review Check tab>Analysis tab>Deformed shape

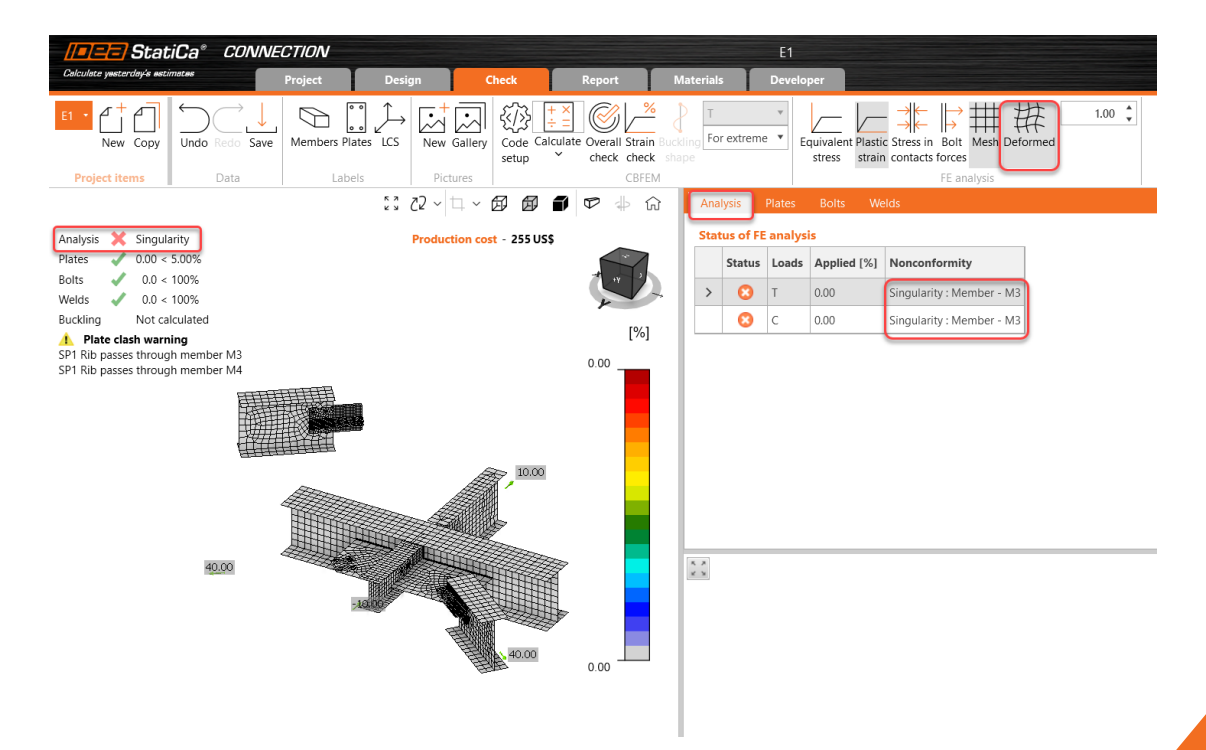

### L. Calculate outton

- Review the msg at the top left of the modeling window
- Version of the software

#### 2. Check tab

- Analysis tab>Deformed shane
- You get more info on the singularity

# 3.Modeling tab

- Ensure correct bearing member position at 0,0,0
- Model type and force position of all the members

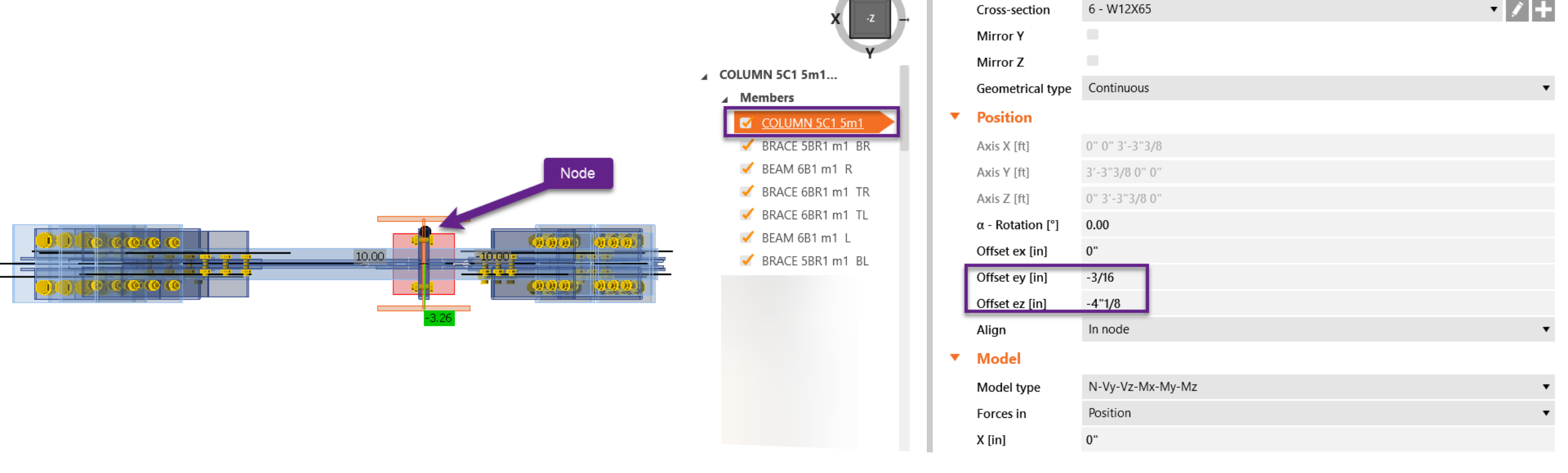

• Bearing member at the node position= All offsets set to 0

- <u>Geometrical type: continuous/ended</u>
- Review offset 'ex'
- Model type
- Force position

Review all the members

### 4. Meshing Error

 It tells you what operation is stopping the analysis Check the bolts operation

Incorrect plate selection
Slotted hole in the direction of the load

### 6. Code set up

- Reset to default
- Stop at limit strain
- GMNA

### Nonconformit

 Analysis and design OK, but you get nonconformities

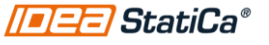

### Meshing error

#### 😢 Analysis

Mesh generation error - M564-Arc 14 - An item with the same key has already been added.

#### 😢 Analysis

Mesh generation error - Boomerang Gusset L6. - An item with the same key has already been added.

#### 😢 Analysis

Mesh generation error – 4-39-Web 1 – Mesh generation error – 4-39-Web 1 – Error code: -105

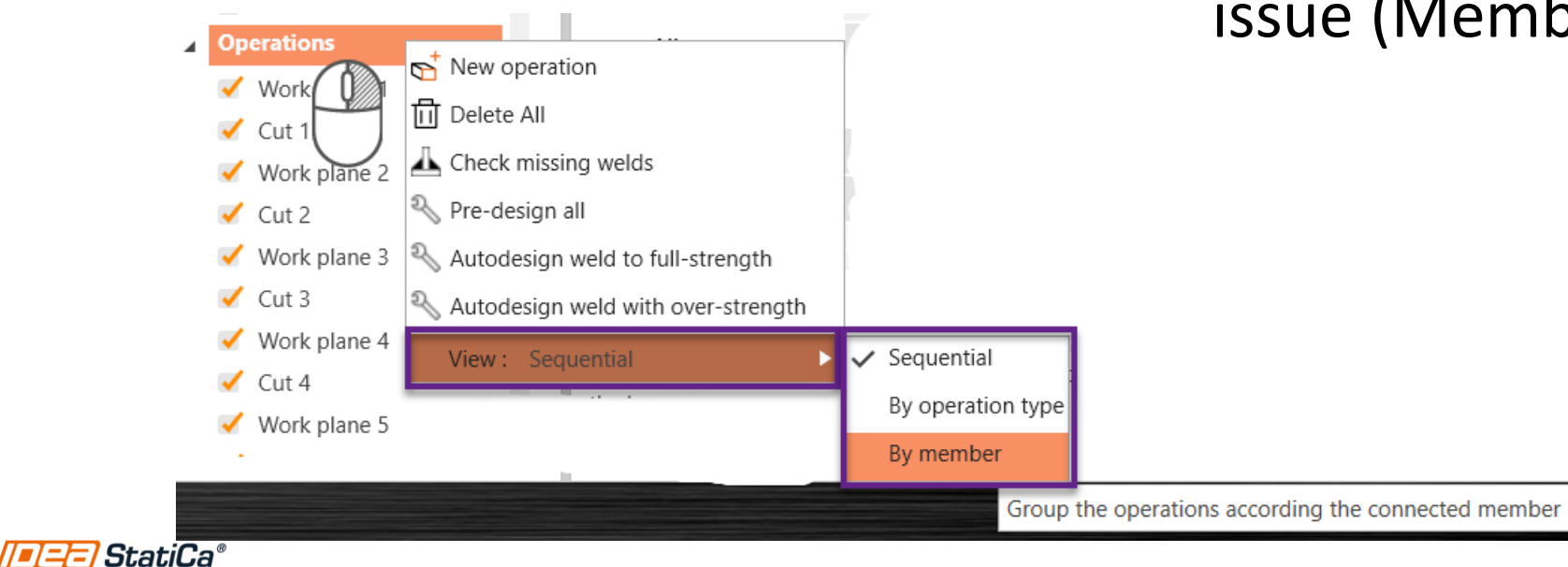

- Stops immediately the analysis, as it wasn't possible to create a mesh
- It tells you exactly where is the issue (Member or operation)

4. Error msg ir the modeling window

It tells you what operation is stopping the analysis

# 5. Check the bolt operations

- Incorrect plate selection
- Slotted hole in the direction of the load
- The max allowable gap between plates is 1/16"

6. Code set up
Reset to default
Stop at limit strain
GMNA

#### 7. Nonconformit

 Analysis and design OK, but you get nonconformities

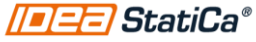

# • Incorrect plate selection in a grid operation

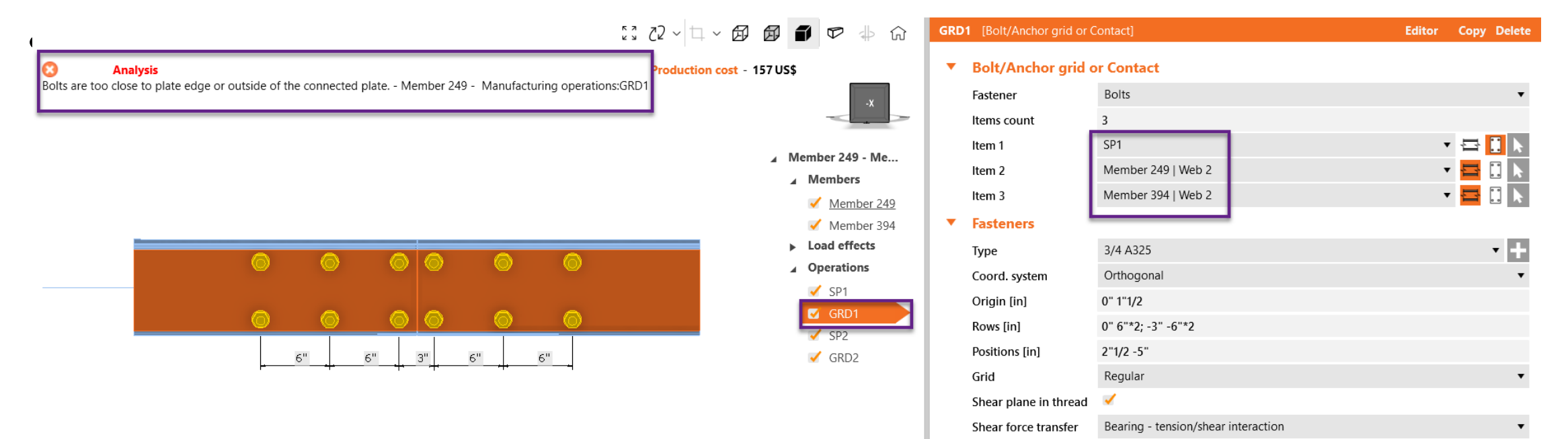

• Not enough edge distance

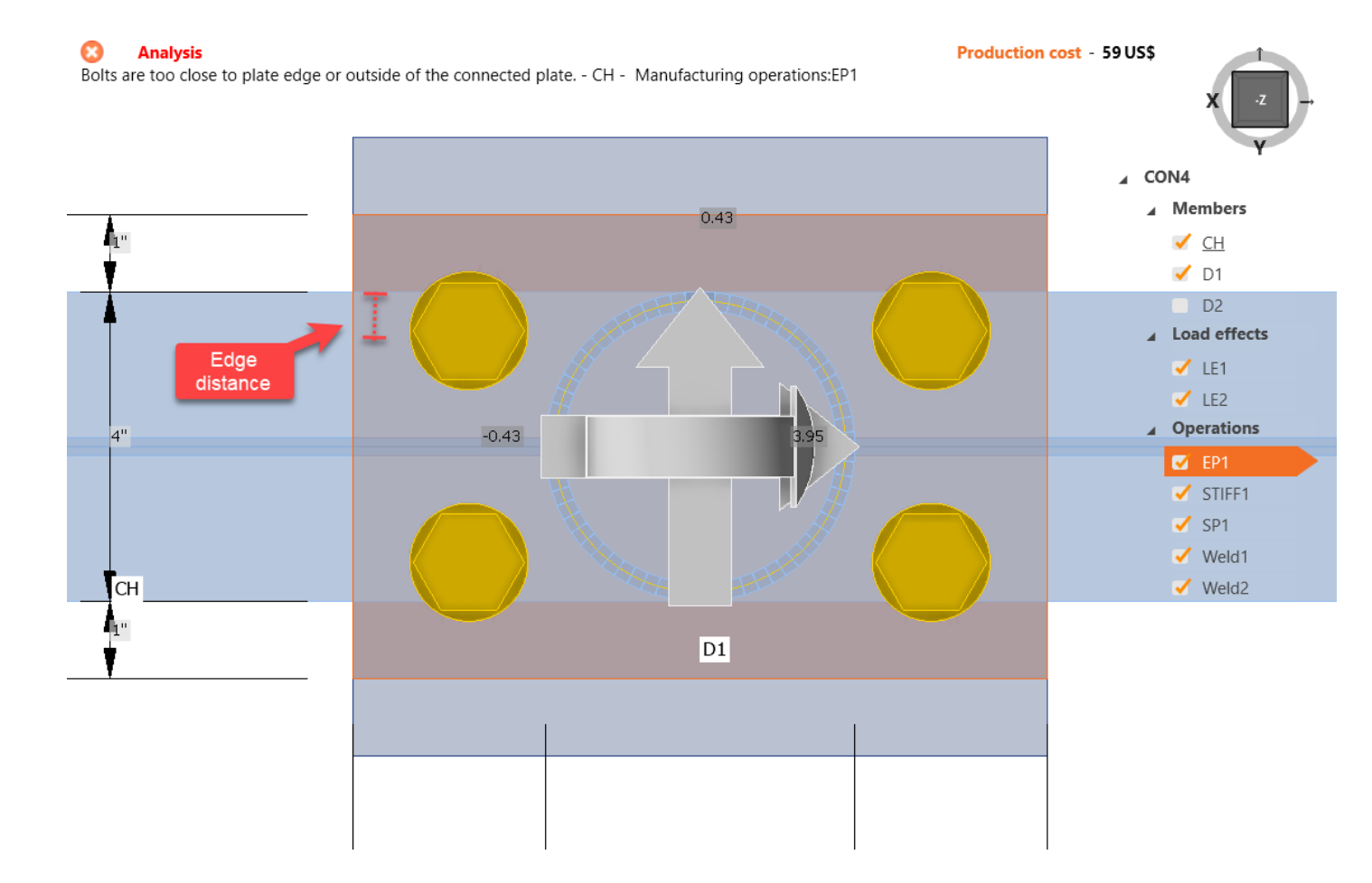

• The max allowable gap between plates is 1/16"

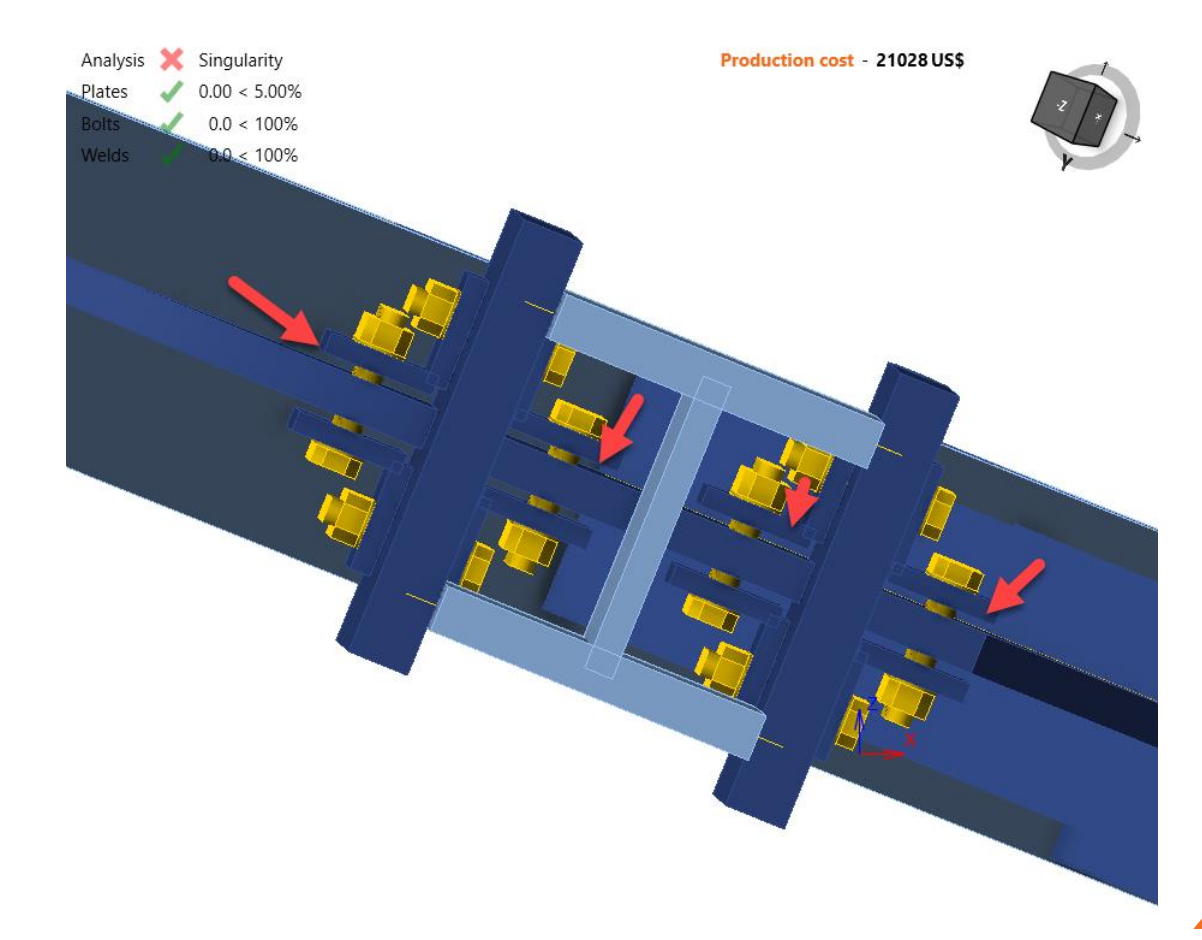

- Slotted hole in the direction of the load
- Opening in the same position as the bolt

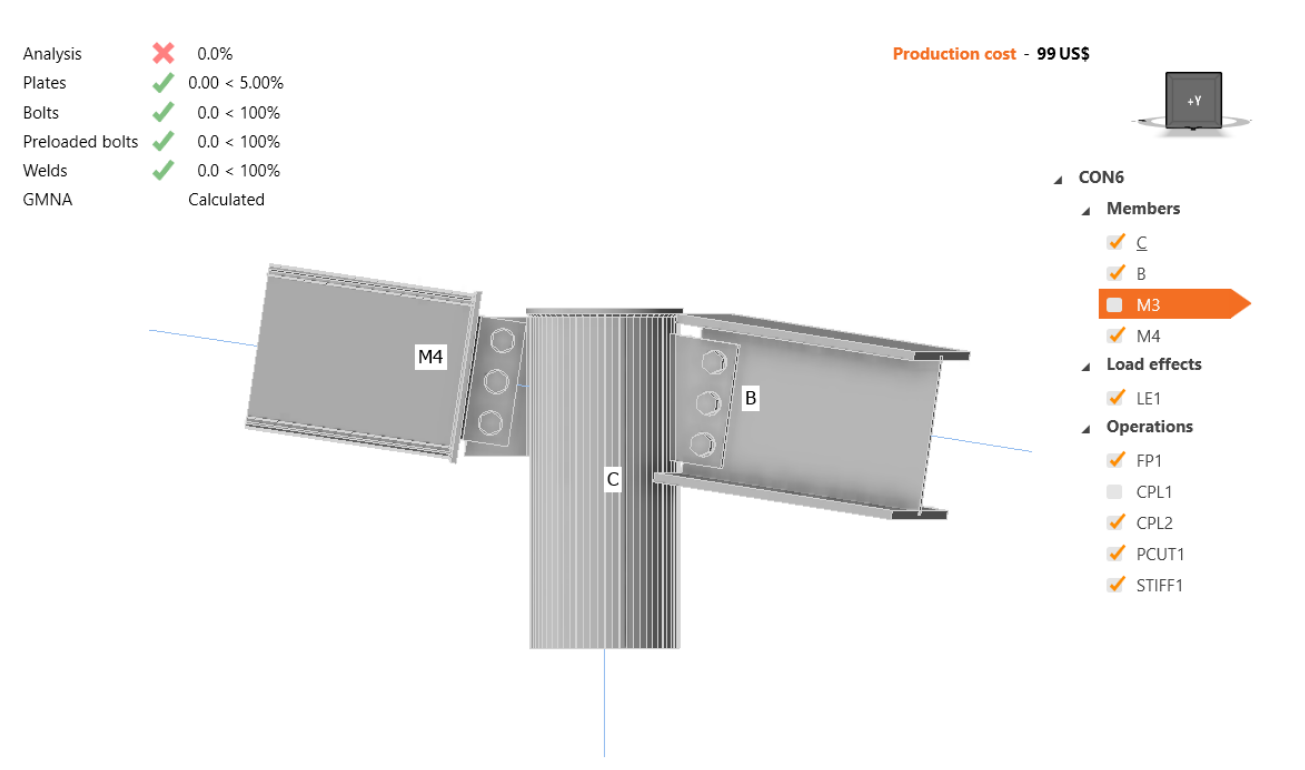

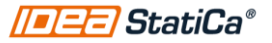

### Editor>Slotted holes

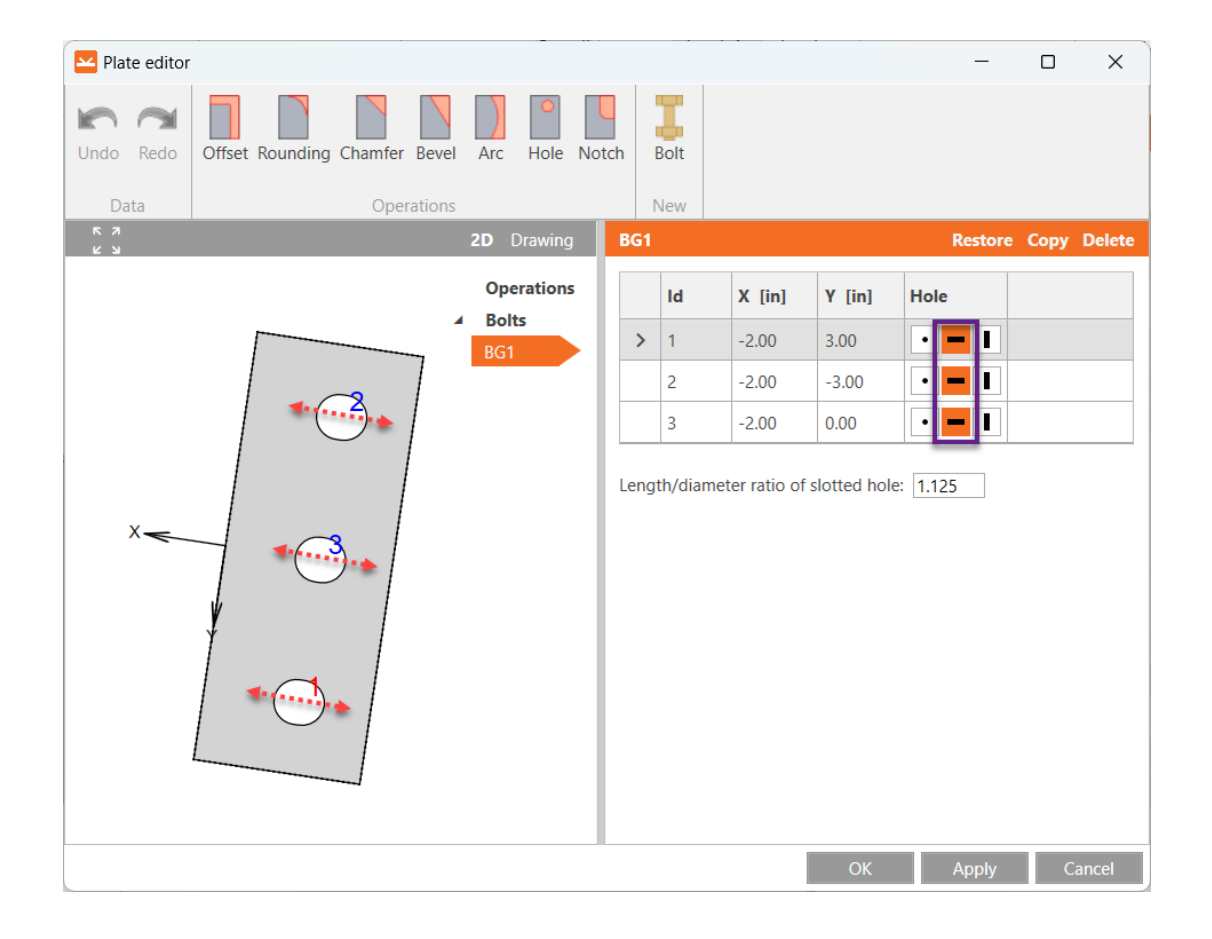

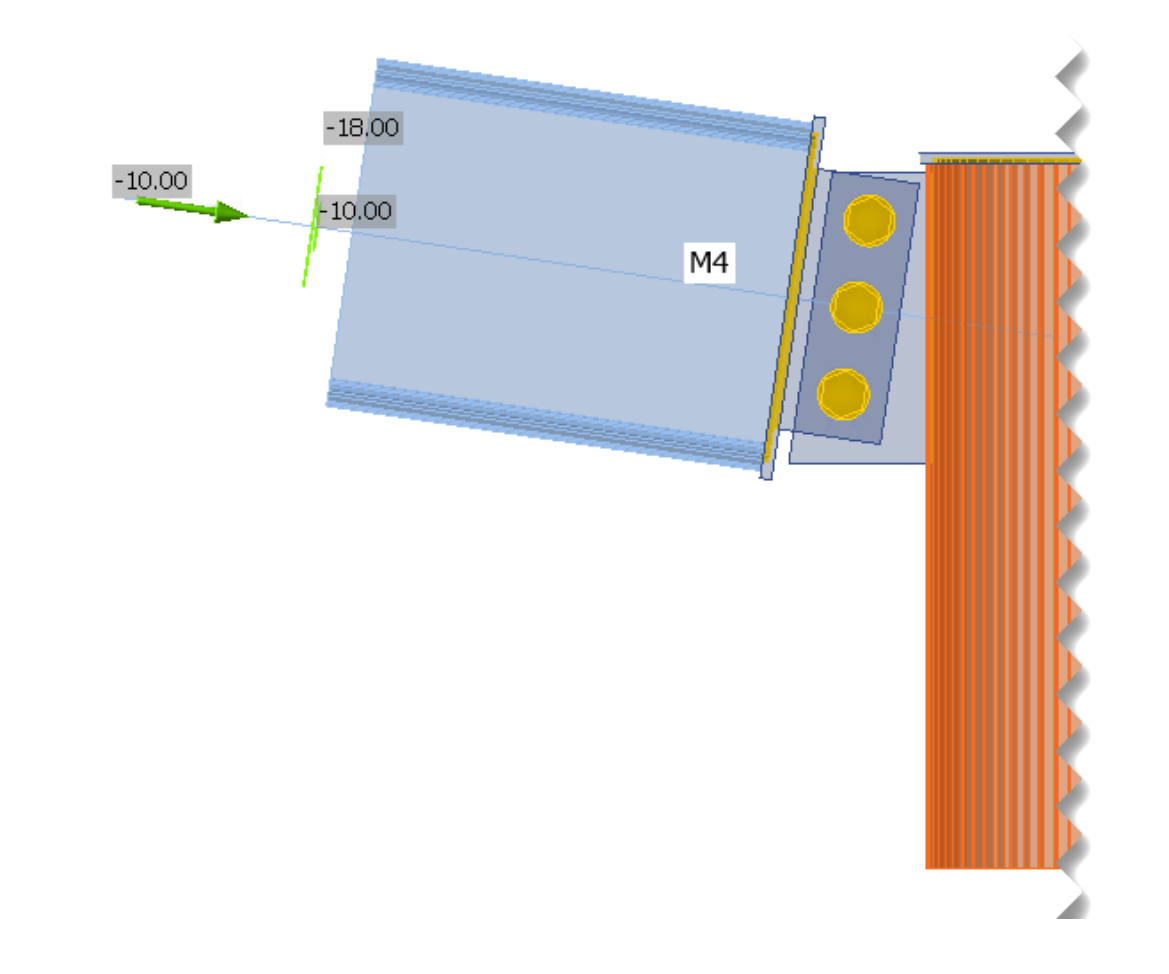

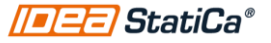

4. Error msg in the modeling window

 It tells you what operation is stopping the analysis 5. Check the polts

- operation
- Incorrect plate selection
- Slotted hole in the direction of the load

### 6. Code set up

- Reset to default
- Stop at limit strain
- GMNA

### 7. Nonconformity

 Analysis and design OK, but you get nonconformities

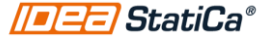

### Code set up

• Reset to default

| lates<br>cols | $ \begin{array}{c}                                     $ | کڑی<br>Code C<br>setup | ate Overall<br>check | Settings<br>Settings<br>Coads in<br>equilibrium p<br>Options |
|---------------|----------------------------------------------------------|------------------------|----------------------|--------------------------------------------------------------|
| •             | Analysis and checks                                      |                        |                      |                                                              |
|               | Stop at limit strain                                     |                        |                      |                                                              |
|               | Geometrical nonlinearity (GMNA)                          | ✓                      |                      |                                                              |
|               | Detailing                                                | ✓                      |                      |                                                              |
|               | Concrete breakout resistance                             | Both                   |                      | ▼e                                                           |
|               | Local deformation check                                  | <b>~</b>               |                      |                                                              |
|               | Plate and weld clash check                               | ×                      |                      |                                                              |
|               | Friction coefficient in slip-resistance [-]              | 0.30                   |                      |                                                              |
|               | Base metal capacity at the fusion face                   |                        |                      |                                                              |
|               | Deformation at bolt hole at service load is d            | lesign c 🛛 🗹           |                      |                                                              |
| •             | Concrete block                                           |                        |                      |                                                              |
|               | Anchor length for stiffness calculation [d]              | 8                      |                      |                                                              |
|               | Concrete loaded area: Stress cut-off                     | 0.1                    |                      |                                                              |
|               | Friction coefficient - concrete                          | 0.4                    |                      |                                                              |
|               | Cracked concrete                                         | ✓                      |                      |                                                              |
| •             | LRFD - Resistance factors $\phi$                         |                        |                      |                                                              |
|               | Tensile and shear strength - bolts                       | 0.75                   |                      |                                                              |
|               | Combined tensile and shear strength - bolts              | 0.75                   |                      |                                                              |
|               | Bearing at bolt holes                                    | 0.75                   |                      |                                                              |
|               | Fillet welds                                             | 0.75                   |                      | ▼.                                                           |
|               | Reset Sa                                                 | ive                    | OK                   | Cancel                                                       |

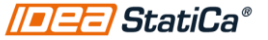

### The analysis didn't get to 100%

Analysis Plates Welds Buckling GMNA

B-Top f

1. Stop at limit strain?

| Code and calculation settings                              |               |
|------------------------------------------------------------|---------------|
| × 25.8% • Analysis and checks                              |               |
| 0.36 < 5.00%     Stop at limit strain                      | ✓             |
| Not calculated Geometrical nonlinearity (GMNA)             | ~             |
| Calculated Detailing                                       | ✓             |
| Concrete breakout resistance                               | Both 🔻        |
| Local deformation check                                    |               |
| Plate and weld clash check                                 | ✓             |
| Friction coefficient in slip-resistance [-]                | 0.30          |
| Base metal capacity at the fusion face                     |               |
| Deformation at bolt hole at service load is                | design c 🔍    |
| <ul> <li>Concrete block</li> </ul>                         |               |
| Anchor length for stiffness calculation [d]                | 8             |
| Concrete loaded area: Stress cut-off                       | 0.1           |
| Friction coefficient - concrete                            | 0.4           |
| Cracked concrete                                           | <             |
| LRFD - Resistance factors φ                                |               |
| Tensile and shear strength - bolts                         | 0.75          |
| Combined tensile and shear strength - bolt                 | s 0.75        |
| Bearing at bolt holes                                      | 0.75          |
| Fillet welds                                               | 0.75          |
|                                                            |               |
| Reset S                                                    | ave OK Cancel |
| iange 1: cross-section w(imp)24794, waterial A992, micking | 255 7/0 111   |

### The analysis didn't get to 100%

1. Stop at limit strain is not active and still the analysis stops

36.9 < 100% 83.5 < 100% Not calculated

Calculated

- 2. Bearing member is a hollow section?
- 3. Huge deformation?
- 4. GMNA Issue

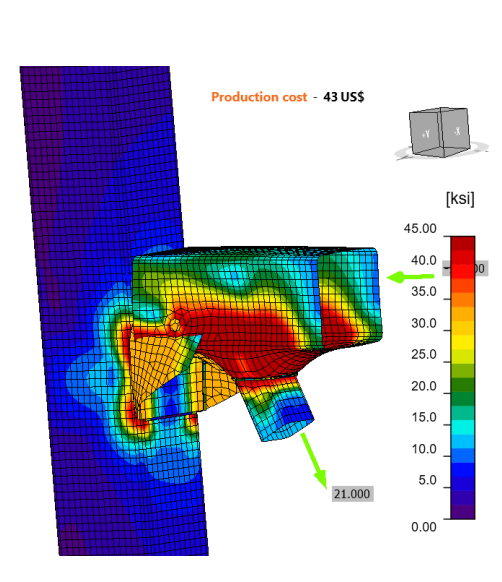

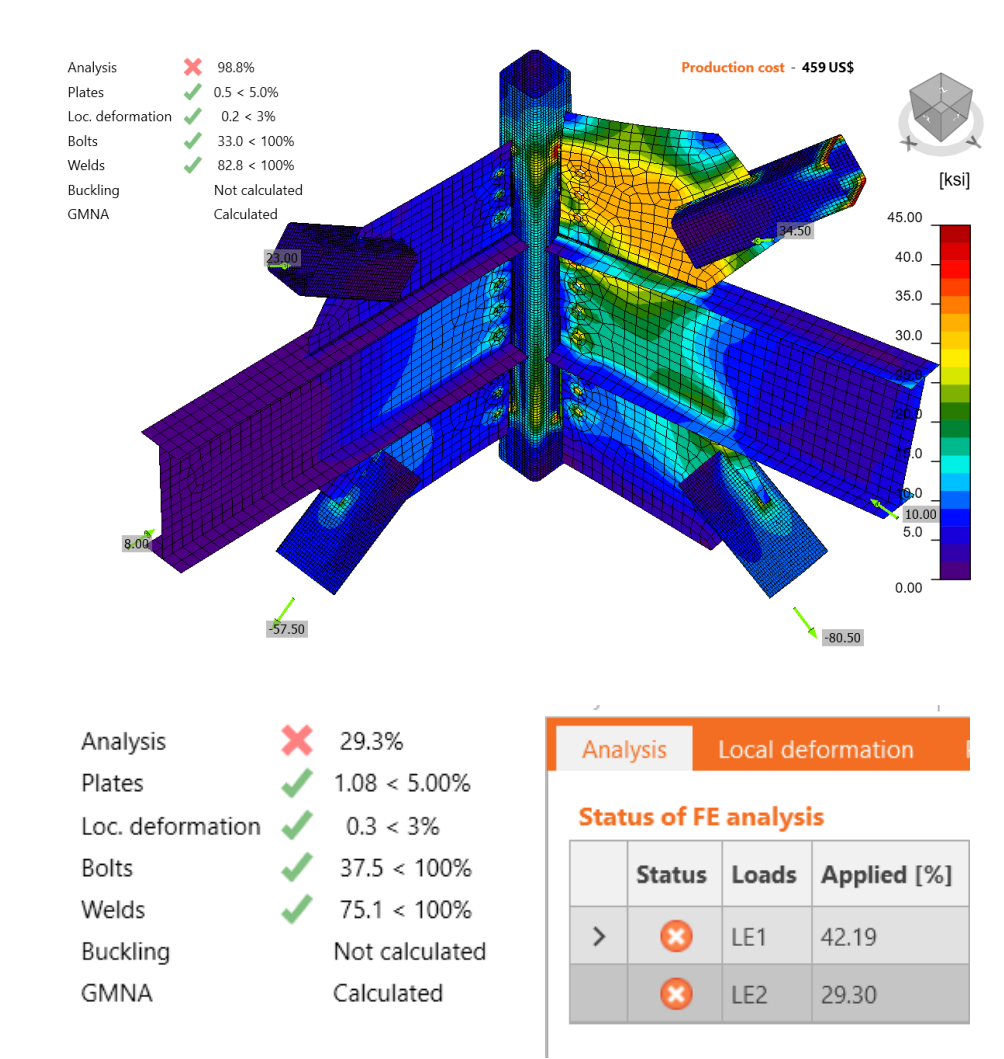

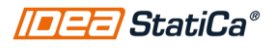

### Nonlinear analysis in IDEA StatiCa

### **Material nonlinearity**

\*Active in all the analysis

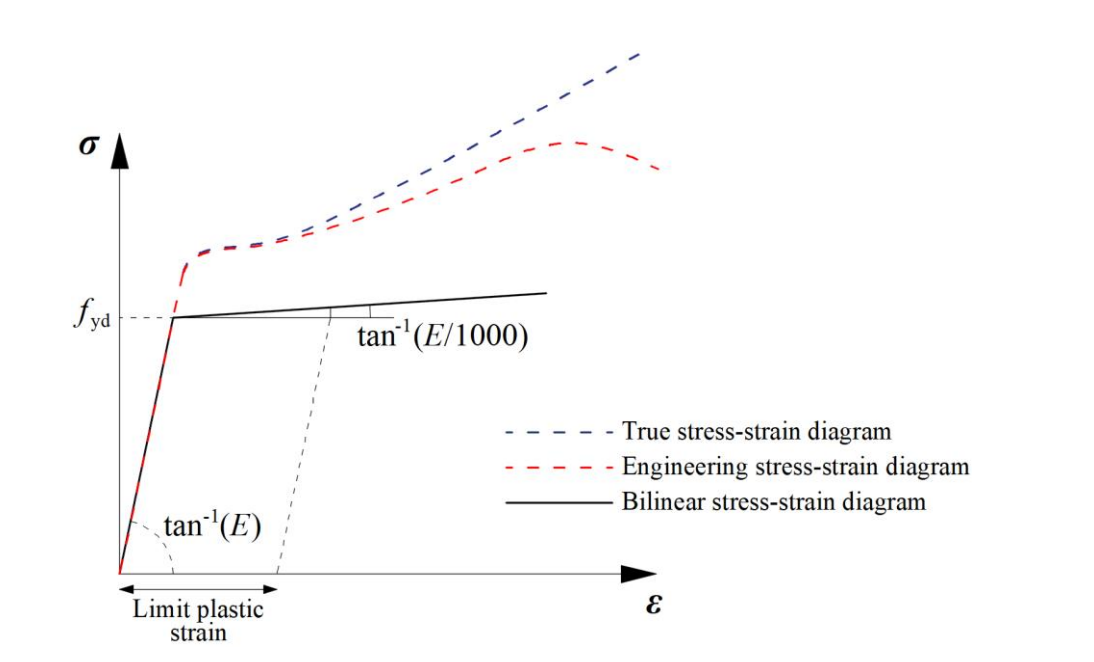

#### **Geometrical nonlinearity**

\*Only active when the bearing member is a Hollow section

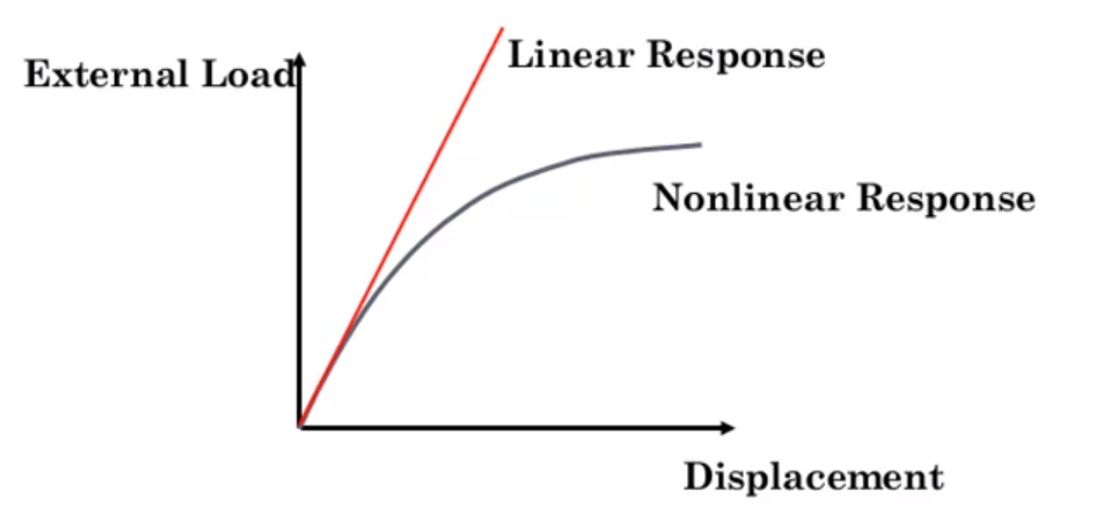

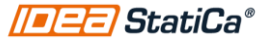

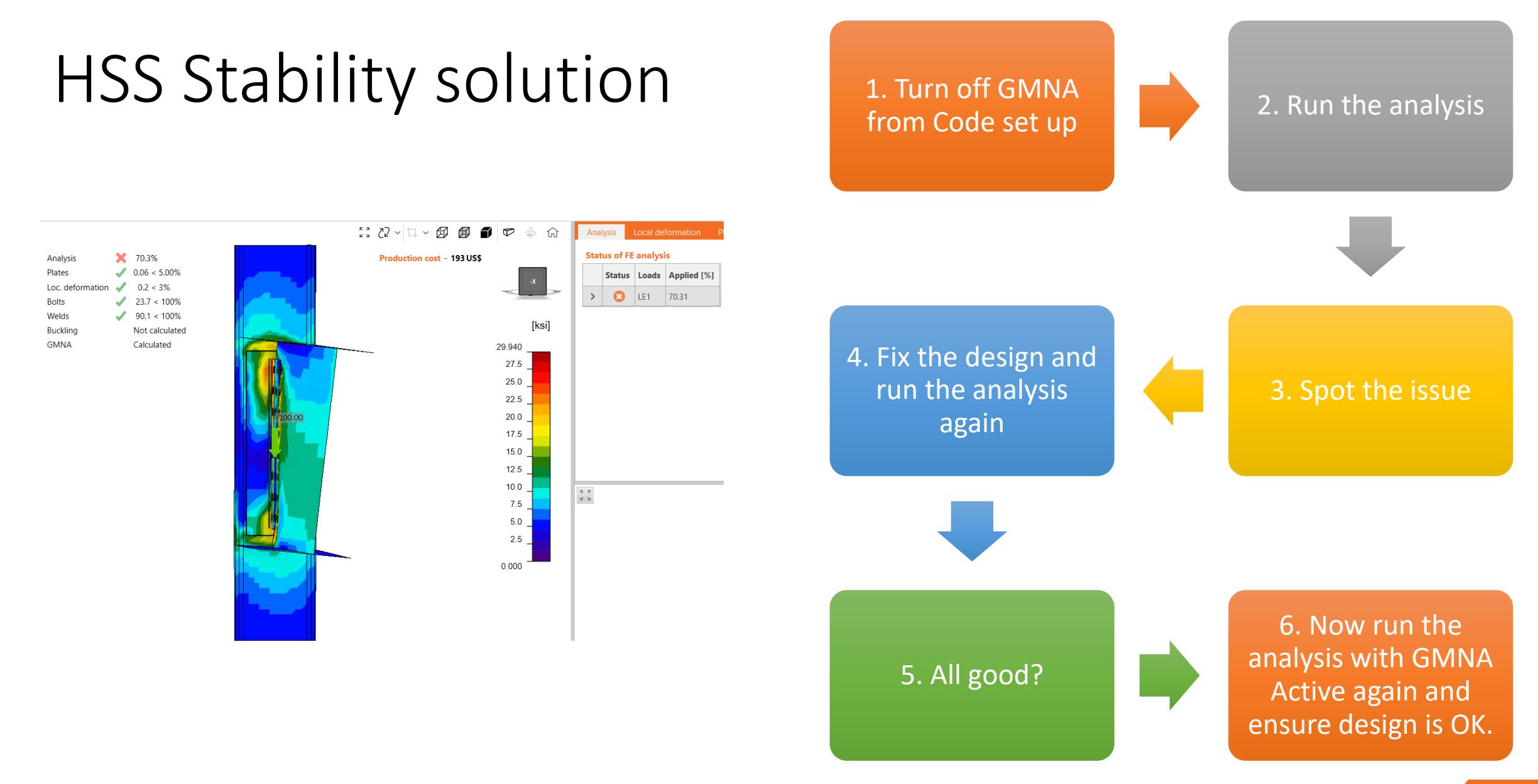

#### //=[=[=] StatiCa®

4. Error msg in the modeling window

 It tells you what operation is stopping the analysis 5. Check the bolts

- operation
- Incorrect plate selection
- Slotted hole in the direction of the load

# 6. Code set

- Reset to default
- Stop at limit strain
- GMNA

### 7. Nonconformity

 Analysis and design OK, but you get nonconformities

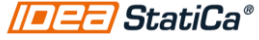

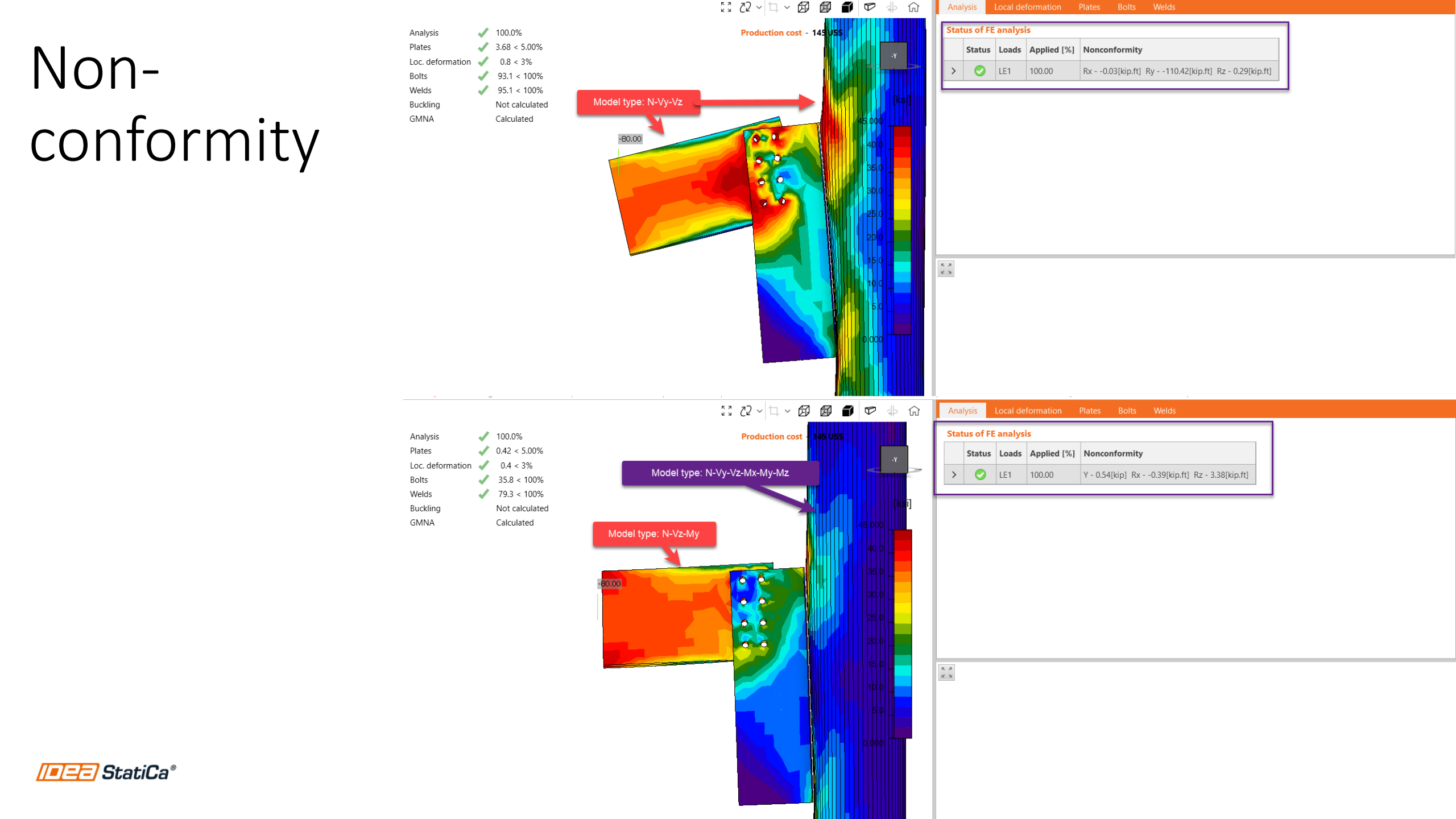

# 8. Detailing error?

 Review the detailing warning under Check tab>Welds or bolts

# 9. Order of operations

 The modeling order matters and affect the analysis 10. Round HSS cross section modeling issue

 Use the hollow polygon section under cold formed database

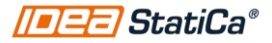

### Detailing checks

| Cod      | e and calculatior                | n settings        |           |        |                                                                                                    |   | Ð     |
|----------|----------------------------------|-------------------|-----------|--------|----------------------------------------------------------------------------------------------------|---|-------|
| ▼ .      | Analysis and che                 | ecks              |           |        |                                                                                                    |   | Code  |
|          | Stop at limit strain             |                   |           |        |                                                                                                    |   | setup |
|          | Geometrical nonline              | earity (GMNA)     |           |        | ✓                                                                                                    |   |       |
|          | Detailing                        |                   |           |        | <ul> <li>Image: A start of the start of the start of</li></ul> |   |       |
|          | Concrete <mark>breakout</mark> r | esistance         |           |        | Both                                                                                                    |   |       |
|          | Local deformation d              | heck              |           |        |                                                                                                    |   |       |
|          | Plate and weld clash             | i check           |           |        |                                                                                                    |   |       |
|          | Friction coefficient i           | n slip-resistance | e [-]     |        | 0.30                                                                                                    |   |       |
|          | Base metal capacity              | at the fusion fac | e         |        |                                                                                                    |   |       |
|          | Deformation at bolt              | hole at service   | load is c | lesign | ✓                                                                                                    | _ |       |
|          |                                  | Analysis          |           | 100    | 0%                                                                                                    |   |       |
|          |                                  | n nunysis         | Υ.        | 100.   | 5.00/                                                                                                    |   |       |
|          |                                  | Plates            | ×.        | 0.9 <  | < 5.0%                                                                                                    |   |       |
|          |                                  | Bolts             | X         | Deta   | ailing                                                                                                    |   |       |
|          |                                  | Buckling          |           | Not    | calculated                                                                                                    |   |       |
| <u> </u> | tatiCa®                          |                   |           |        |                                                                                                    |   |       |

|   |   | Status | Item | Loads | Ft<br>[kip] | V<br>[kip] | Bearing <b>¢Rn</b><br>[kip] | Utt<br>[%] | Uts<br>[%] | Utts<br>[%] | Detailing |
|---|---|--------|------|-------|-------------|------------|-----------------------------|------------|------------|-------------|-----------|
| > | + | 0      | B1   | LE1   | 0.880       | 3.925      | 15.869                      | 4.3        | 31.6       | -           | 0         |
|   | + | 0      | B2   | LE1   | 0.404       | 3.982      | 15.869                      | 2.0        | 32.1       | -           | •         |
|   | + | 0      | B3   | LE1   | 0.054       | 4.037      | 15.869                      | 0.3        | 32.5       | -           | •         |
|   | + | 0      | B4   | LE1   | 0.000       | 4.036      | 15.869                      | 0.0        | 32.5       | -           | 0         |
|   | + | 0      | B5   | LE1   | 0.000       | 4.022      | 15.869                      | 0.0        | 32.4       | -           | 0         |
|   | + | 0      | B6   | LE1   | 9.869       | 7.057      | 16.684                      | 47.7       | 56.8       | 65.2        | 0         |
|   | + | 0      | B7   | LE1   | 4.716       | 4.801      | 24.419                      | 22.8       | 38.7       | -           | 8         |
|   | + | 0      | B8   | LE1   | 3.605       | 3.931      | 15.869                      | 17.4       | 31.7       | -           | 8         |

#### Check of bolts for extreme load effect

|   |                                                                                                    | Status    | Item     | Loads     | Ft<br>[kip] | V<br>[kip] | Bearing <b>φRn</b><br>[kip] | U <del>tt</del><br>[%] | Uts<br>[%]  | Utts<br>[%] | Detailing |  |
|---|----------------------------------------------------------------------------------------------------|-----------|----------|-----------|-------------|------------|-----------------------------|------------------------|-------------|-------------|-----------|--|
|   | -                                                                                                    | 0         | B1       | LE1       | 0.880       | 3.925      | 15.869                      | 4.3                    | 31.6        | -           | 8         |  |
| > | Interaction of tension and shear check (AISC 360-16: J3-2)<br>The required stress, in either shear or tension, is less than or equal to 30% of the corresponding avail<br>combined stresses need not to be investigated. |           |          |           |             |            |                             |                        |             |             |           |  |
|   | Detailing check (AISC 360-16: J2-1b)                                                                                                    |           |          |           |             |            |                             |                        |             |             |           |  |
|   | _                                                                                                    |           |          |           |             |            |                             |                        |             |             | 11 m 1    |  |
|   | Erro                                                                                                    | or No1: B | olt B1 i | s too clo | se to bolt  | B2. Spac   | ing between bol             | ts must be             | e greater t | than 1"11,  | /16 in.   |  |

 $\sim$ 

### Detailing checks (bolts)

#### 3. Minimum Spacing

The distance between centers of standard, oversized or slotted holes shall not be less than  $2^{2/3}$  times the nominal diameter, *d*, of the fastener. However, the clear distance between bolt holes or slots shall not be less than *d*.

**User Note:** A distance between centers of standard, oversize or slotted holes of *3d* is preferred.

#### TABLE J3.4 Minimum Edge Distance<sup>[a]</sup> from Center of Standard Hole<sup>[b]</sup> to Edge of Connected Part, in.

| Bolt Diameter, in.     | Minimum Edge Distance      |
|------------------------|----------------------------|
| 1/2                    | 3/4                        |
| <sup>5</sup> /8        | 7/8                        |
| 3/4                    | 1                          |
| 7/ <sub>8</sub>        | 11/8                       |
| 1                      | 11/4                       |
| 11/8                   | 11/2                       |
| 11/4                   | 15/8                       |
| Over 1 <sup>1</sup> /4 | 1 <sup>1</sup> /4 <i>d</i> |

[a] If necessary, lesser edge distances are permitted provided the applicable provisions from Sections J3.10 and J4 are satisfied, but edge distances less than one bolt diameter are not permitted without approval from the engineer of record.

<sup>[b]</sup> For oversized or slotted holes, see Table J3.5.

### Detailing checks welds

| Anal                                                                                                    | ysis | Plates | s Bol   | ts We | elds  |                |                 |           |            |       |             |              |           |           |   |
|----------------------------------------------------------------------------------------------------|------|--------|---------|-------|-------|----------------|-----------------|-----------|------------|-------|-------------|--------------|-----------|-----------|---|
|                                                                                                    |      | Status | Item    | Edge  | Xu    | Th<br>[in]     | Ls<br>[in]      | L<br>[in] | Lc<br>[in] | Loads | Fn<br>[kip] | φRn<br>[kip] | Ut<br>[%] | Detailing | ^ |
|                                                                                                    | +    | 0      | C-bfl 1 | FP1   | E70xx | <b>⊿</b> 1/8 ⊾ | <b>⊿</b> 3/16 ⊾ | 8"15/16   | 9/16       | LE1   | 2.574       | 3.428        | 75.1      | <b>I</b>  |   |
|                                                                                                    | +    | 0      |         |       | E70xx | <b>⊿</b> 1/8 ⊾ | ⊿ 3/16 ⊾        | 8"15/16   | 9/16       | LE1   | 1.203       | 3.247        | 37.0      | <b></b>   |   |
| GUSS1 D1-w1 E70xx $\downarrow$ 1/8 $\downarrow$ 3/16 $\downarrow$ 10"11/16 3/8 LE1 0.370 1.609 23.0 $\bigotimes$                                                                                                    |      |        |         |       |       |                |                 |           |            |       |             |              |           |           |   |
| $A_{we} = 0.0442 \text{ in}^2 - \text{effective area of weld critical element}$ $\phi = 0.75 - \text{resistance factor for welded connections}$ $\textbf{Detailing check (AISC 360-16: J2.2b, Table J2.4)}$ <i>Error No1: Weld is too small. Weld's size must be greater than 3/16 in.</i> |      |        |         |       |       |                |                 |           |            |       |             | ~            |           |           |   |
| Equivalent stress [ks]                                                                                                    |      |        |         |       |       |                |                 |           |            |       |             | 7.2          |           |           |   |

| TABLE J2.4<br>Minimum Size of Fillet Welds                                                                                     |                                                         |  |  |  |  |  |  |
|----------------------------------------------------------------------------------------------------|---------------------------------------------------------|--|--|--|--|--|--|
| Material Thickness of<br>Thinner Part Joined, in. (mm)                                                                         | Minimum Size of<br>Fillet Weld, <sup>[a]</sup> in. (mm) |  |  |  |  |  |  |
| To <sup>1</sup> / <sub>4</sub> (6) inclusive                                                                                   | <sup>1</sup> /8 (3)                                     |  |  |  |  |  |  |
| Over <sup>1</sup> / <sub>4</sub> (6) to <sup>1</sup> / <sub>2</sub> (13)                                                       | <sup>3</sup> / <sub>16</sub> (5)                        |  |  |  |  |  |  |
| Over 1/2 (13) to 3/4 (19)                                                                                                    | 1/4 (6)                                                 |  |  |  |  |  |  |
| Over <sup>3</sup> / <sub>4</sub> (19)                                                                                          | <sup>5</sup> /16 (8)                                    |  |  |  |  |  |  |
| <sup>1</sup> Leg dimension of fillet welds. Single pass welds must<br>Note: See Section J2.2b for maximum size of fillet welds | be used.                                                |  |  |  |  |  |  |

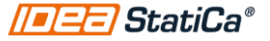

8. Detailing error?

 Review the detailing warning under Check tab>Welds or bolts

# 9. Order of operations

 The modeling order matters and affect the analysis 10. Round HSS cross section modeling issue
Use the hollow polygon section under cold

formed database

//=[=]=] StatiCa®

### 8. Detailing error?

 Review the detailing warning under Check tab>Welds or bolts

### Order of operations

 The modeling order matters and affect the analysis 10. Round HSS cross section modeling issue

 Use the hollow polygon section under cold formed database

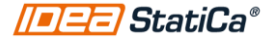

### Round HSS Cross section

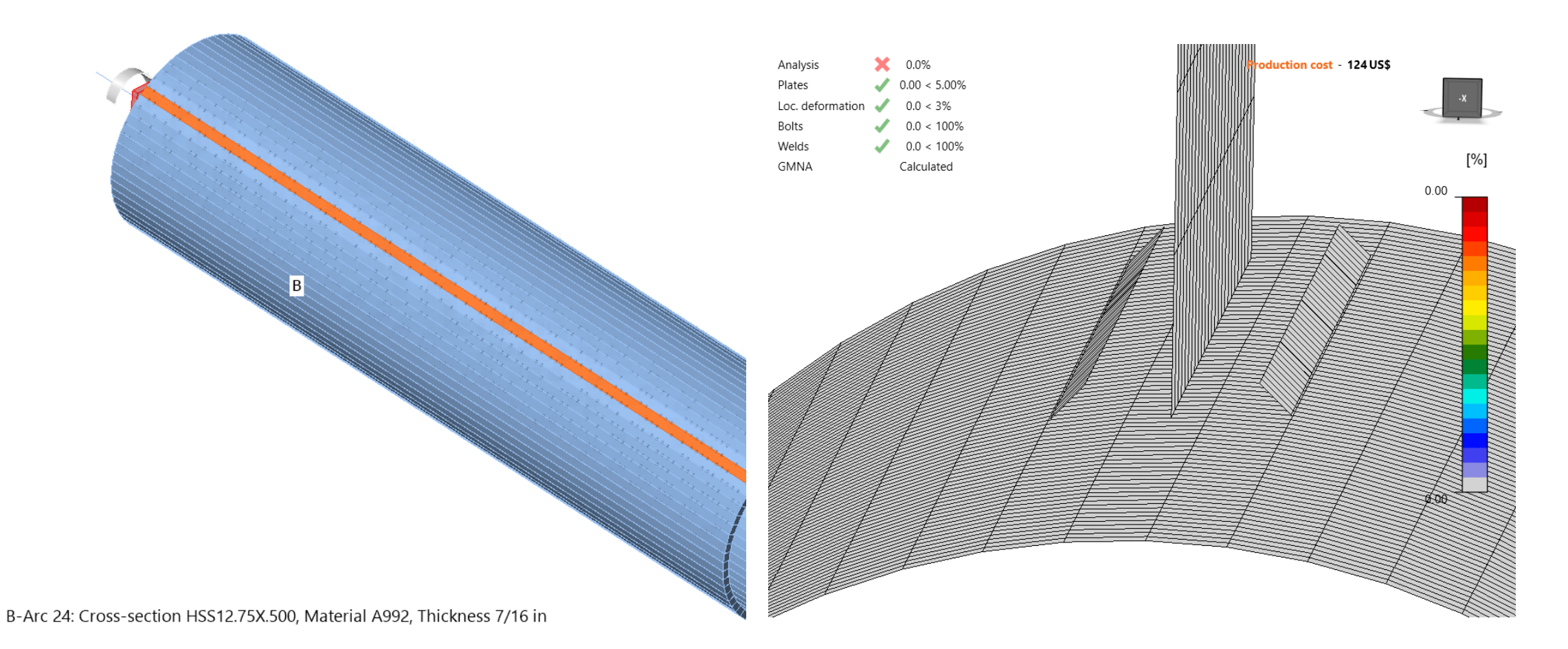

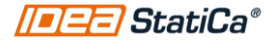

### Solution 1: Division of HSS surface

#### Model and mesh

| Default length of standard member [h]                | 1.25      |  |  |  |  |
|------------------------------------------------------|-----------|--|--|--|--|
| Default length of member with hollow section [h]     | 1.25      |  |  |  |  |
| Division of surface of the biggest circular hollow m | 64        |  |  |  |  |
| Division of arc of rectangular hollow member         | 3         |  |  |  |  |
| Number of elements on biggest member web or fla      | 12        |  |  |  |  |
| Number of elements on biggest web of RHS memb        | 16        |  |  |  |  |
| Number of elements on individual plates              | 20        |  |  |  |  |
| Number of analysis iterations                        | 25        |  |  |  |  |
| Divergent iterations count                           | 3         |  |  |  |  |
| Minimal size of element [in]                         | 5/16      |  |  |  |  |
| Maximal size of element [in]                         | 1"15/16   |  |  |  |  |
| Number of buckling modes                             | 6         |  |  |  |  |
| Reset Save                                           | OK Cancel |  |  |  |  |

# Solution 2: Use hollow section polygon under cold formed database

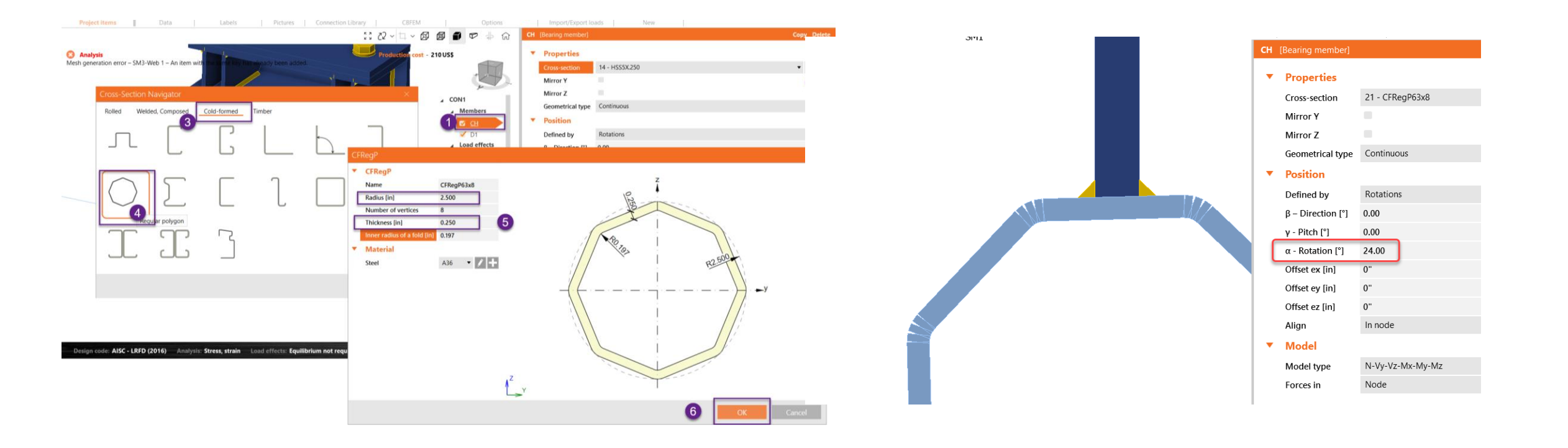

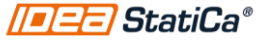

# User portal>User case

### https://www.ideastatica.com/Portal/Case

| /=== StatiCa® | STEEL 🗸 CONCRETE 🗸 | BIM 🧹 SUPPORT & LEARNING | √ PRICING √ COMPANY √ | A andrea.ca     | istelo 🗸 🔍 | <b>⊕</b> ~ |
|---------------|--------------------|--------------------------|-----------------------|-----------------|------------|------------|
|               |                    |                          |                       |                 |            |            |
|               |                    |                          |                       |                 |            |            |
| All cases     |                    |                          |                       | ← GO BACK       |            |            |
| D My cases    | All coses          |                          |                       |                 |            |            |
|               |                    |                          |                       |                 |            |            |
|               |                    |                          |                       | CREATE NEW CASE |            |            |
| No data       |                    |                          |                       |                 |            |            |
|               |                    |                          |                       |                 |            |            |

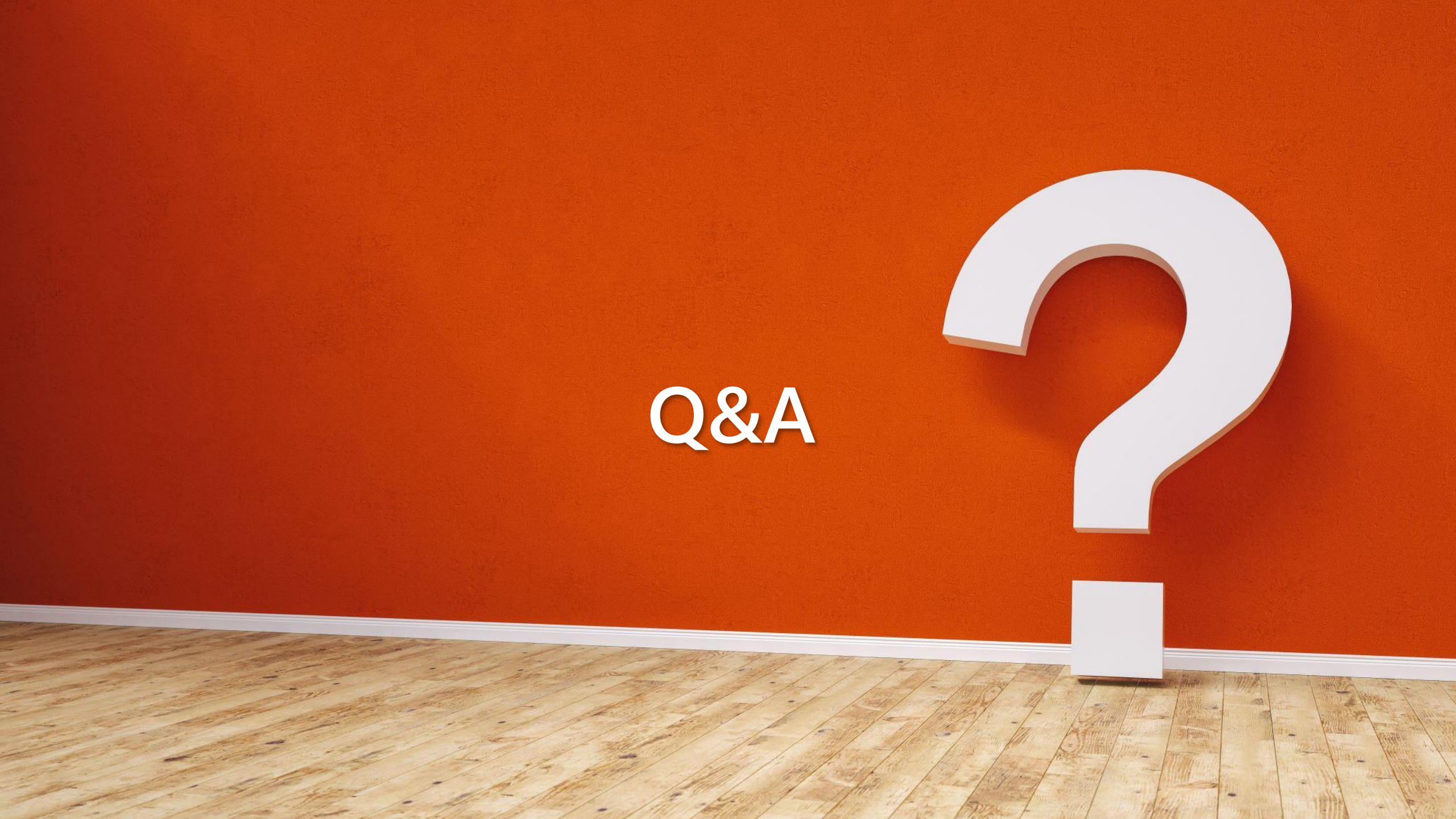

### **UP COMING EVENTS**

SEA Kentucky, May 22<sup>nd</sup> SEA Arizona, June 20<sup>th</sup> **Webinar**: IDEA StatiCa v24, May 22nd **Webinar**: TBD, June 26<sup>th</sup>